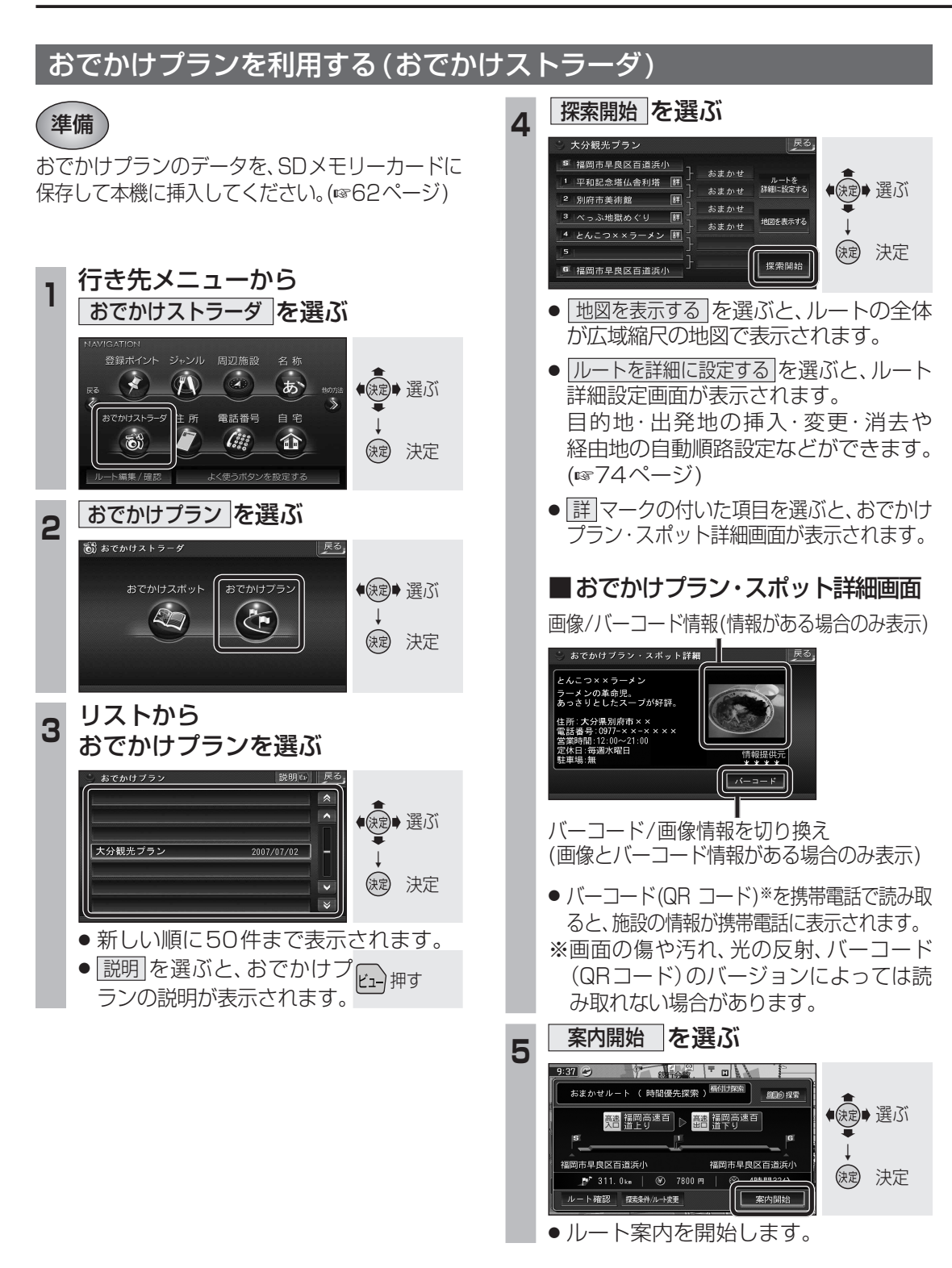

## 住所で探す 住所から行き先を探します。 丁目、番地、号を入力し、 行き先メニューから 5 住所を選ぶ 完了を選ぶ 丁目·番地·号 東京都武蔵野市吉祥寺本町 の入力 🔊 🕢 🔊 () () (1 - 1 - 1)**1**あ~10わ※ /住所 電話番号 自宅 数字の入力 4 5 6 (\*\*\* 63 F 8 9 **11**\*): (決定) 決定 「一」の入力 - 人類性 / 昭 ● 丁目 · 番地 · 号は 「ー」 で区切っ [完了]を選ぶ 県名・都市名(政令指定都市名)を 2 てください。 選ぶ ●丁目·番地·号が部分的に<sup>響選ぶ</sup> しかわからないときは、 し島根県 主要部を表示を選ぶと、その、実法 ● 決定● 選ぶ ち「千葉県 千葉市 地域の地図を表示します。 と東京都 ※リモコンで[0]を入力する 東京: (決定) 決定 徳島県 ときは、1070を押す。 栃木県 M 行き先設定を選ぶ 市区町村を選ぶ 6 3 🎽 住所 東京都 3:03 東京都武蔵野市吉祥寺本町1丁目1番1号 み瑞穂町 ● (決定)● 選ぶ 速 選ぶ 三宅島三宅村 す: 武蔵野市 駐車場検索 ()定 決定 **主律主要** (決定) 決定 主東京都主要部 あ青ヶ島村 35' 42' 1' 丁目·番地·号の入力のしかたや地点 市区町村のあとに、大字または小字を によっては、正確に検索できないこ 選ぶ場合があります。 とがあります。そのときは、 戻る を 町名を選ぶ 選んで地点メニューを消し、もう Δ 🎽 住所 東京都武蔵野 一度 戻る を 選んで 手順5 に 戻り、 き」吉祥寺東町 ●●●●○○○○○○○○○○○○○○○○○○○○○○○○○○○○○○○○○○○○○○○○○○○○○○○○○○○○○○○○○○○○○○○○○○○○○○○○○○○○○○○○○○○○○○○○○○○○○○○○○○○○○○○○○○○○○○○○○○○○○○○○○○○○○○○○○○○○○○○○○○○○○○○○○○○○○○○○○○○○○○○○○○○○○○○○○○○○○○○○○○○○○○○○○○○○○○○○○○○○○○○○</li リストから選ぶを選びリストから工 吉祥寺本町 吉祥寺南田 前淮欧朝 目・番地・号を選択してください。 境南町 御殿」 決定 決定 7 案内開始を選ぶ 10:13 ●住所が部分的にしかわからないとき おまかせルート ( 時間優先探索 ) 周期の 探索 ● 建二 選ぶ は、〇〇主要部を選ぶと、その地域の 地図を表示します。 -F代田区皇居外苑 缺定 決定 19.3km 🛛 🛞 --- 🖽 ルート確認 探索条件/ルート変更 案内開始 ●ルート案内を開始します。

64